- 1. Como configurar a Rede IFG-ADM ou EDUROAM em celulares com Sistema Operacional Android?
  - 1) Em "Método EAP": Escolha a opção "PEAP";
  - 2) Em "Autenticação da fase 2": Escolha a opção "MSCHAPV2";
  - 3) Certificado CA: não é necessário especificar.
  - 4) Identidade: Digite sua matrícula;
  - 5) Identidade anônima: Não preencher;
    - 6) Senha: Informe a senha utilizada no: SUAP, "Q-Acadêmico, Email, GLPI.

| IFG-ADM<br>Método EAP<br>PEAP        | Ŧ        |  |  |  |
|--------------------------------------|----------|--|--|--|
| Autenticação da fase 2<br>MSCHAPV2   | ~        |  |  |  |
| Certificado CA<br>(não especificado) | ~        |  |  |  |
| Identidade<br>2912440                |          |  |  |  |
| Identidade anônima                   |          |  |  |  |
| Senha                                |          |  |  |  |
| Mostrar senha                        |          |  |  |  |
| Opções avançadas                     |          |  |  |  |
| CANCELAR                             | CONECTAR |  |  |  |

**2.** Como configurar a Rede IFG-ADM ou EDUROAM em Computadores/Notebooks com Sistema Operacional Windows 7?

Para utilização da rede WIFI IFG-ADM em notebooks ou computadores com sistema operacional Windows, é necessário que seja instalado o arquivo: "IFG - Instalador dos perfis de rede sem fio". Que está disponível para download em: http://www.ifg.edu.br/dti/downloads/install/ifg\_instalar\_redes\_sem\_fio.exe

Após a instalação, basta digitar sua matrícula e sua senha, para se autenticar na rede.

| Segurança do Wir               | ndows                           |    | ×        |
|--------------------------------|---------------------------------|----|----------|
| Autenticaçã<br>Digite as crede | io de Rede<br>nciais do usuário |    |          |
|                                | Nome de usuário<br>Senha        |    |          |
|                                |                                 | ок | Cancelar |